### **GIV ADGANG TIL DIN SKATTEATTEST –**

#### HERNING VALGMENIGHED eller GJELLERUP VALGMENIGHED

#### Gå på <u>www.skat.dk</u>

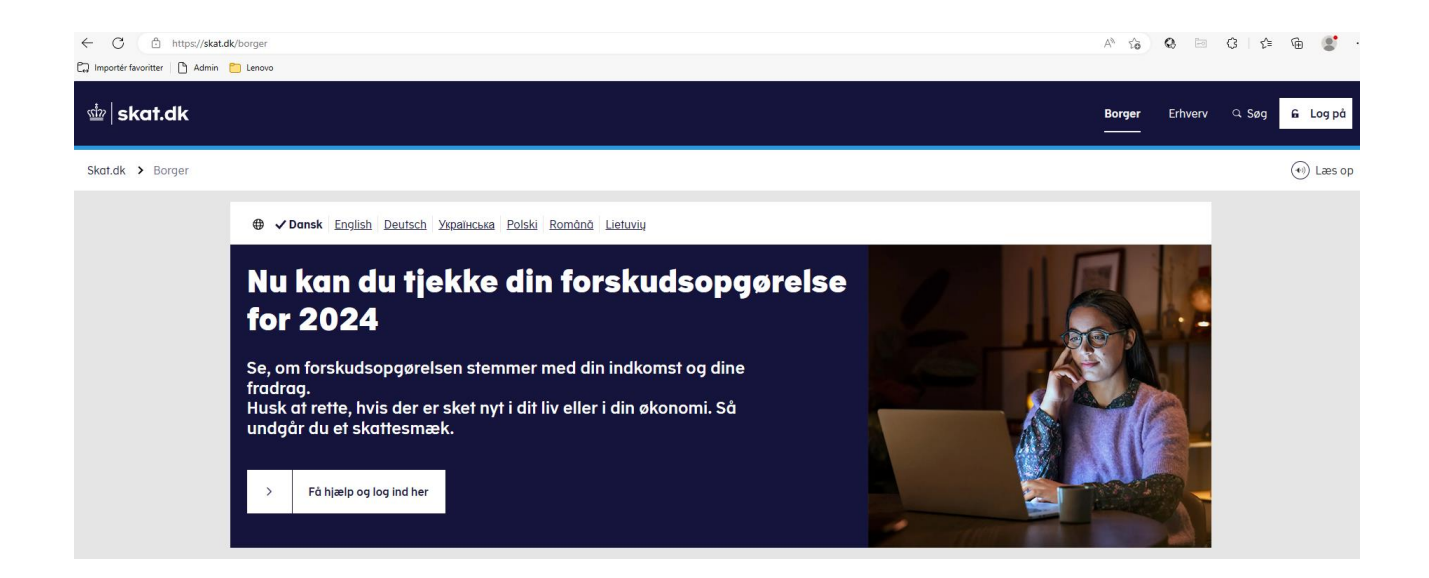

Log på som Borger med din MitID med dit CPR-nr. eller Bruger-ID:

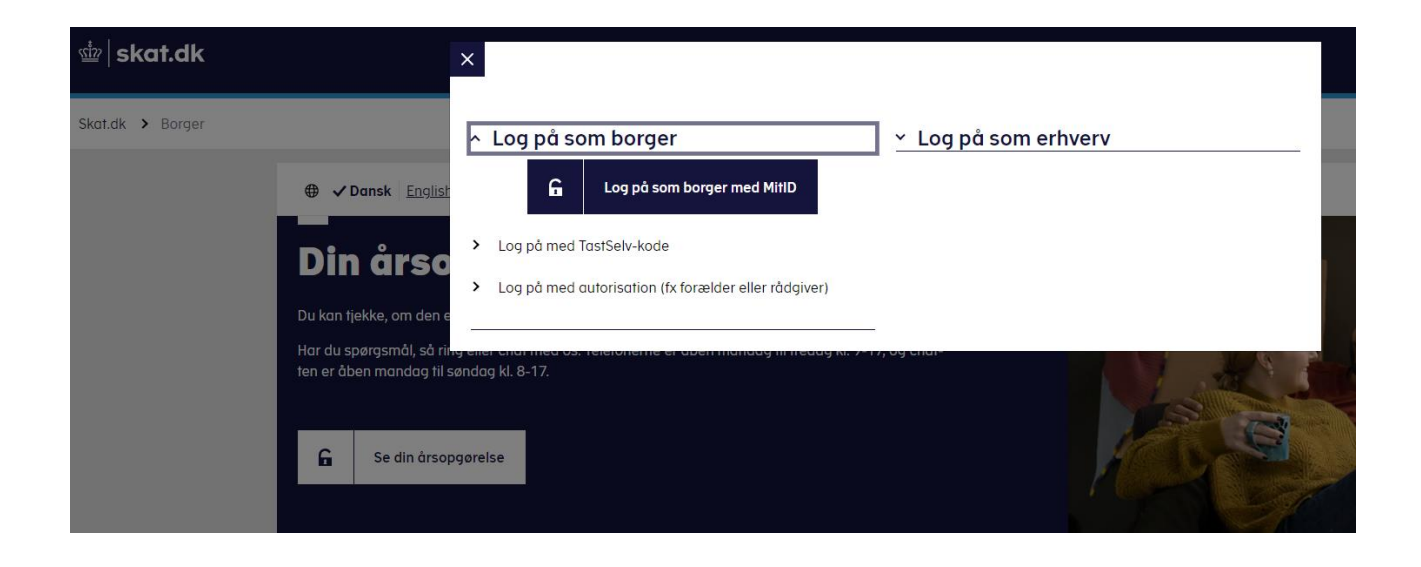

| ← C i https://nemlog-in.mitid.dk/login/mitid |                                    |                                                                                                    |
|----------------------------------------------|------------------------------------|----------------------------------------------------------------------------------------------------|
| 교 Importér favoritter 🛛 ြိ Admin 📋 Lenovo    |                                    |                                                                                                    |
|                                              |                                    | .OG-IN J                                                                                                    |
|                                              | MitID                              |                                                                                                    |
|                                              |                                    | Definition                                                                                                    |
|                                              | Log nå hos Skatteforvaltningen Mit | Normal drift                                                                                                    |
|                                              |                                    |                                                                                                    |
|                                              | BRUGER-ID ⑦                        | NemID er lukket                                                                                                    |
|                                              |                                    | Det er ikke længere muligt at logge ind med NemID. Du skal<br>anvende MitID i stedet.                                    |
|                                              | FORTSÆT →                          | Mere information                                                                                                    |
|                                              | Glemt bruger-ID?                   | - Sikkerhed                                                                                                    |
|                                              |                                    | - Hjælp til login 🗹                                                                                                    |
|                                              |                                    | - Cookies på NemLog-in 🖸                                                                                                 |
|                                              |                                    | - Læs om MitID Erhverv                                                                                                   |
|                                              |                                    | Webtilgængelighed                                                                                                    |
|                                              |                                    | - <u>Tilgængelighedserklæring</u>                                                                                        |
|                                              | Husk mig hos Skatteforvaltningen   | Databeskyttelsesforordningen                                                                                             |
|                                              |                                    | Når du anvender NemLog-in til at bekræfte din identitet, bliver                                                          |
|                                              | Afbryd Hjælp                       | dine personoplysninger behandlet af Digitaliseringsstyrelsen. Vi                                                         |
|                                              |                                    | indsamler data fra dit MitID, herunder dit CPR-nummer. Vi<br>onbevarer af sikkerbedsmæssige årsager en historik over din |
|                                              |                                    | anvendelse af NemLog-in i 6 måneder. Læs mere om                                                                         |
|                                              |                                    | behandlingen af dine personoplysninger: https://digst.dk/it-                                                             |
|                                              |                                    | loesninger/nemlog-in/om-loesningen/persondata/                                                                           |

## Du kan nu se følgende side:

| ∰ skat.dk |                                                                                                    |                                                                                                    |                                                                                                    |
|-----------|----------------------------------------------------------------------------------------------------|----------------------------------------------------------------------------------------------------|----------------------------------------------------------------------------------------------------|
| Forside   |                                                                                                    |                                                                                                    |                                                                                                    |
|           | —<br>Velkommen til Ta                                                                              | stSelv Borger                                                                                                    | Du har oply<br>karinbrammer@                                                                           |
|           | TastSelv Borger er Skatteforvaltningens digitale sel                                               | vbetjening.                                                                                                    | ( <u>ret kont</u>                                                                                      |
|           | <ul> <li>Se årsopgørelsen</li> <li>Se din indkomst, fradrag og skat fra tidligere år</li> </ul>    | Ret årsopgørelsen/<br>oplysningsskemaet<br>> Oplys/ret din indkomst, fradrag og skat for<br>tidligere år                                         | <ul> <li>Forskudsopgørelsen</li> <li>Se og ret din forventede indk<br/>og skat for dette år</li> </ul> |
|           | <ul> <li>Betal skat</li> <li>Betal restskat, betal forud og se dine kommende betalinger</li> </ul> | <ul> <li>Indkomstoplysninger fra<br/>eIndkomst</li> <li>Se indberetninger fra fx arbejde og SU, og<br/>hvem der bruger dit skattekort</li> </ul> | <ul> <li>Skatteoplysninger</li> <li>Se de oplysninger, vi har om renter og betalte skatter</li> </ul>  |
|           | Aktier og investeringsbeviser Se dine oplysninger i Værdipapirsystemet                             | <ul> <li>Boligskattelån</li> <li>&gt; Se og ansøg om indefrysnings- og<br/>pensionistlån</li> </ul>                                              | Motor Se oplysninger i Motorregistr                                                                    |
|           | Profil- og kontaktoplysninger                                                                      | Kontakt                                                                                                    |                                                                                                    |

Scroll ned på siden til du ser feltet "Profil- og kontaktoplysninger" og klik på feltet.

| Admin 啦 Indberetning af gav |                                                                                                    |                                                                                                    |                                                                                                    |
|-----------------------------|----------------------------------------------------------------------------------------------------|----------------------------------------------------------------------------------------------------|----------------------------------------------------------------------------------------------------|
|                             | Se årsopgørelsen Se din indkomst, fradrag og skat fra tidli-<br>gere år                            | Ret årsopgørelsen/<br>oplysningsskemaet<br>> Oplys/ret din indkomst, fradrag og skat for<br>tidligere år               | <ul> <li>Forskudsopgørelsen</li> <li>Se og ret din forventede indkomst, fradrag<br/>og skat for dette år</li> </ul>     |
|                             | <ul> <li>Betal skat</li> <li>Betal restskat, betal forud og se dine kommende betalinger</li> </ul> | Indkomstoplysninger fra<br>eIndkomst<br>> Se indberetninger fra fx arbejde og SU, og<br>hvem der bruger dit skattekort | <ul> <li>Skatteoplysninger</li> <li>Se de oplysninger, vi har om din skat, fx løn, renter og betalte skatter</li> </ul> |
|                             | Aktier og investeringsbeviser <ul> <li>Se dine oplysninger i Værdipapirsystemet</li> </ul>         | <ul> <li>Boligskattelån</li> <li>&gt; Se og ansøg om indefrysnings- og pensionistlån</li> </ul>                        | Motor Se oplysninger i Motorregistret                                                                                   |
|                             | Profil- og kontaktoplysninger<br>> Se og ret dine oplysninger og giv andre<br>adgang               | Kontakt <ul> <li>Skriv til os og se svar</li> </ul>                                                                    |                                                                                                    |

## Klik på "Giv adgang til rådgiver eller andre".

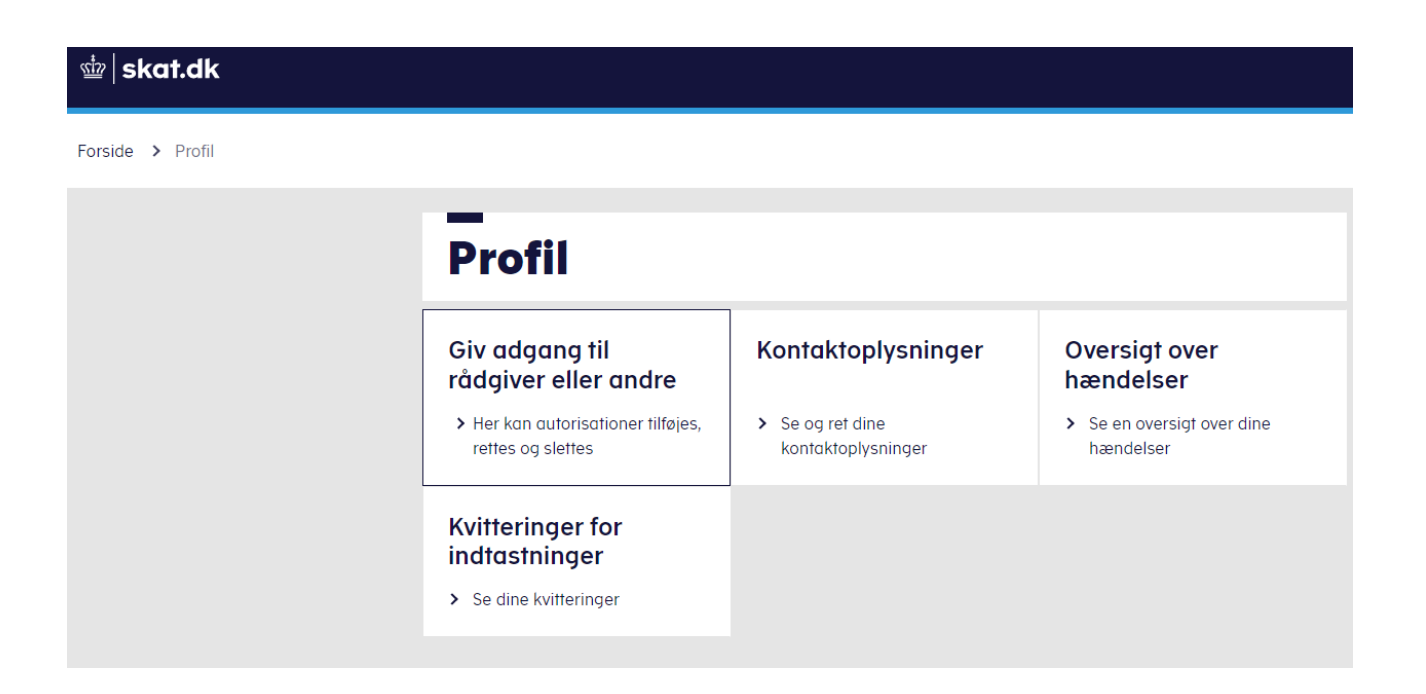

啦 | skat.dk

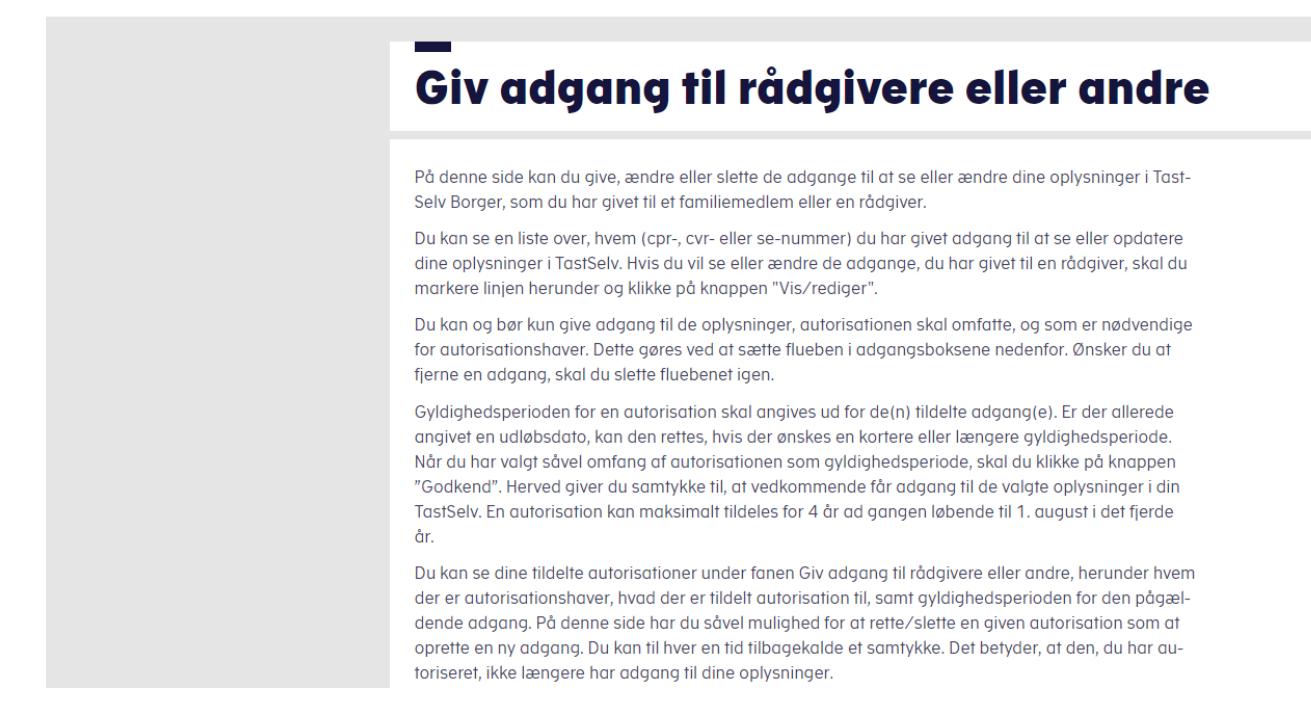

Du ser nu siden "Giv adgang til rådgivere eller andre".

Scroll ned på siden til Adgange. Hvis Valgmenigheden ikke står anført med navn og CVR-nr. under "Adgange" som herunder, så klik på "Opret ny".

Du kan se dine tildelte autorisationer under fanen Giv adgang til rådgivere eller andre, herunder hvem der er autorisationshaver, hvad der er tildelt autorisation fli, samt gyldighedsperioden for den pågæl-dende adgang. På denne side har du såvel mulighed for at rette/slette en given autorisation som at oprette en ny adgang. Du kan til hver en tid tilbagekalde et samtykke. Det betyder, at den, du har autoriseret, ikke længere har adgang til dine oplysninger.

Mvis du har spørgsmål, kan du kontakte os via kontaktformularen eller på tif 72 22 28 28.

Cpr-/cvr-/se-nummer

Navn

Status

Handling

Opret ny

Du skal nu oplyse i de to tomme felter, hvilket CVR-nr. du giver adgang til din skatteattest, og det er meget vigtigt, at du skriver det korrekte CVR-nr. i begge felter:

Medlemmer af Herning Valgmenighed skal skrive 24669416 i begge felter.

## Medlemmer af Gjellerup Valgmenighed skal skrive 14220712 i begge felter.

### Klik på "Næste".

| ← C ♠ https://www.tastselv.skat.dk/be    | orger/autorisation/visdetail.do                  |                           |
|------------------------------------------|--------------------------------------------------|---------------------------|
| 🛱 Importér favoritter 🛛 🎦 Admin 🔭 Lenovo |                                                  |                           |
|                                          |                                                  | ₫   skat.dk               |
| Forside > Profil > Giv adgang til råde   | givere eller andre                               |                           |
|                                          | —<br>Giv adgang til råd                          | lgivere eller andre       |
|                                          | ✓ Hvem kan få adgang                             |                           |
|                                          | <ul> <li>Hvordan giver man adgang</li> </ul>     |                           |
|                                          | - Gyldighed                                      |                           |
|                                          | <ul> <li>Rette og slette autorisation</li> </ul> |                           |
|                                          | Jeg giver adgang til                             | cpr-/cvr-/eller se-nummer |
|                                          | Gentag venligst det indtastede nummer            | cpr-/cvr-/eller se-nummer |
|                                          | C Tilbage X Afbryd                               | Næste                     |

Klik på "Næste".

Du bekræfter nu, at du giver Herning eller Gjellerup Valgmenighed adgang til din skatteattest. Klik på "Fortsæt".

| ☆   skat.dk                              |                                                  |                                                         |
|------------------------------------------|--------------------------------------------------|---------------------------------------------------------|
| Forside > Profil > Giv adgang til rådgiv | ere eller andre                                  |                                                         |
|                                          | —<br>Giv adgang til råd                          | dgivere eller andre                                     |
|                                          | 🗸 Hvem kan få adgang                             |                                                         |
|                                          | 🗸 Hvordan giver man adgang                       | Bekræft adgang     Du er ved at give adgang til Herning |
|                                          | ✓ Gyldighed                                      | Valgmenighed                                            |
|                                          | <ul> <li>Rette og slette autorisation</li> </ul> | Fortryd Fortsæt                                         |
|                                          | Jeg giver adgang til                             | 24669416                                                |
|                                          | Gentag venligst det indtastede nummer            | 24669416                                                |
|                                          |                                                  |                                                         |
|                                          | Tilbage 🗙 Afbryd                                 | Næste                                                   |

| ∰ skat.dk                                |                                                  |              |
|------------------------------------------|--------------------------------------------------|--------------|
| Forside > Profil > Giv adgang til rådgiv | rere eller andre                                 |              |
|                                          | —<br>Giv adgang til rådgivere e                  | eller andre  |
|                                          | ✓ Hvem kan få adgang                             |              |
|                                          | <ul> <li>Hvordan giver man adgang</li> </ul>     |              |
|                                          | ✓ Gyldighed                                      |              |
|                                          | <ul> <li>Rette og slette autorisation</li> </ul> |              |
|                                          | Jeg giver adgang til 24669416 Herning V          | Valgmenighed |

Scroll ned og find overskriften:

# "Vælg adgang og udløbsdato til TastSelv Borger"

Scroll ned under overskriften og sæt et flueben i feltet "Skatteattest med indkomstoplysninger". Yderst til højre i samme linje skal du taste en udløbsdato ind.

| Se værdipapirer i Værdipapirsystemet                                                            |
|-------------------------------------------------------------------------------------------------|
| Personlige skatteoplysninger ?                                                                  |
| Aktuelle indkomstoplysninger/e-skattekort ?                                                     |
| <ul> <li>Skatteattest med<br/>indkomstoplysninger ?</li> <li>Udløbsdato (dd-mm-åååå)</li> </ul> |
| Skatteattest med indkomst- og formueoplysninger ?                                               |
| Beregn skatten ?                                                                                |
| Betalinger ?                                                                                    |

Bemærk: Du kan til enhver tid kun taste en dato ind, der ligger max. 3,5-4 år ude i fremtiden. Nedenstående udløbsdato er kun et eksempel.

| - C 🙃 https://www.tastselv.skat.dk     |                                                    |                                                                                                    |
|----------------------------------------|----------------------------------------------------|----------------------------------------------------------------------------------------------------|
| Importér favoritter 🛛 🎦 Admin 🔭 Lenovo |                                                    |                                                                                                    |
|                                        | Personlige<br>skatteoplysninger ?                  |                                                                                                    |
|                                        | Aktuelle<br>indkomstoplysninger/e-skattekort       |                                                                                                    |
|                                        | Skatteattest med indkomstoplysninger ?             | 31-07-2027                                                                                                    |
|                                        | Skatteattest med indkomst- og formueoplysninger ?  | Ka         Juli 2027         Y           Ma         Ti         On         To         Fr         Lø         Sø           28         29         30         1         2         3         4           5         6         7         8         9         10         11 |
|                                        | Beregn<br>skatten (?)                              | 12       13       14       15       16       17       18         19       20       21       22       23       24       25         26       27       28       29       30       31       1         2       3       4       5       6       7       8                |
|                                        | Betalinger ?                                       |                                                                                                    |
|                                        | Indberet servicefradrag<br>(håndværkerfradrag) (?) |                                                                                                    |

# Scroll helt ned i bunden af siden og klik på "Godkend". Se herunder.

| Profiloplysninger (oversigt over<br>hændelser) ?                                                                                       |                         |
|----------------------------------------------------------------------------------------------------|-------------------------|
| Kontakt - Se svar fra os 🥐                                                                                                    |                         |
| Kontakt - Skriv til os 🥐                                                                                                    |                         |
| Vælg adgang til alle informationer                                                                                                    |                         |
| Adgang                                                                                                    | Udløbsdato (dd-mm-åååå) |
| Hvis du sætter kryds her, giver du din<br>valgte rådgiver adgang til alle punkter<br>i TastSelv Borger og eventuelle nye<br>punkter. ? |                         |
| Tilbage X Afbryd                                                                                                    | Godkend                 |

Nu fremgår det af forsiden (du skal scrolle ned på siden), at du har givet enten Herning Valgmenighed eller Gjellerup Valgmenighed adgang. Tjek at der står den rigtige Valgmenighed 😊

| C 🗈 https://www.tastselv.skat.dk       | /borger/autorisation/godkend.do                                                                                                    |                                   |                           |          |  |  |
|----------------------------------------|----------------------------------------------------------------------------------------------------|-----------------------------------|---------------------------|----------|--|--|
| J Importer favoritter 📋 Admin 🔁 Lenovo | Gyldighedsperioden for en autorisation skal angives ud for de(n) tildelte adgang(e). Er der allerede<br>angivet en udløbsdato, kan den rettes, hvis der ønskes en kortere eller længere gyldighedsperiode.<br>Når du har valgt såvel omfang af autorisationen som gyldighedsperiode, skal du klikke på knappen<br>"Godkend". Herved giver du samtykke til, at vedkommende får adgang til de valgte oplysninger i din<br>TastSelv. En autorisation kan maksimalt tildeles for 4 år ad gangen løbende til 1. august i det fjerde<br>år. |                                   |                           |          |  |  |
|                                        | Du kan se dine tildelte autorisationer under fanen Giv adgang til rådgivere eller andre, herunder hvem<br>der er autorisationshaver, hvad der er tildelt autorisation til, samt gyldighedsperioden for den pågæl-<br>dende adgang. På denne side har du såvel mulighed for at rette/slette en given autorisation som at<br>oprette en ny adgang. Du kan til hver en tid tilbagekalde et samtykke. Det betyder, at den, du har au-<br>toriseret, ikke længere har adgang til dine oplysninger.                                         |                                   |                           |          |  |  |
|                                        | Hvis du har spørgsmål, kan du                                                                                                    | kontakte os via kontaktformularen | eller på tlf 72 22 28 28. |          |  |  |
|                                        | Adgange                                                                                                    |                                   |                           |          |  |  |
|                                        | cpr-/cvr-/se-nummer Navn Status Handling                                                                                                    |                                   |                           |          |  |  |
|                                        | 24669416                                                                                                    | Herning Valgmenighed              | Aktiv                     | 0        |  |  |
|                                        |                                                                                                    |                                   |                           | Opret ny |  |  |
|                                        | Tilhana                                                                                                    |                                   |                           |          |  |  |

Bemærk: Du skal selv huske løbende at forlænge udløbsdatoen, du netop har tastet ind!

Et lille fif kunne være, at når du alligevel er på skat.dk for at se på din forskudsopgørelse eller din årsopgørelse, så husk lige at kigge under "Giv adgang til rådgiver eller andre" – "Adgange" og tjek at der stadig står Herning Valgmenighed CVR-nr. 24669416 eller Gjellerup Valgmenighed CVR-nr. 14220712. Du kan redigere/fremskrive datoen ved at klikke på blyanten til højre.

Forretningsføreren står naturligvis til rådighed med hjælp og vejledning på 40 26 08 18, hvis du oplever problemer med registreringen.